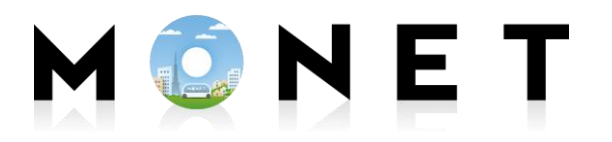

MONET TECHNOLOGIES INC.

# 【MONET Move】 LINE連携アプリマニュアル

Ver1.2

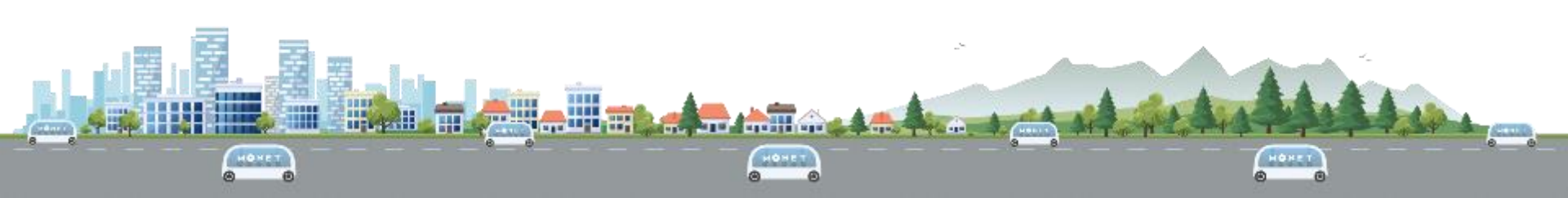

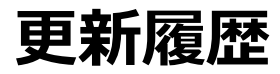

| No. | 更新日        | 版数  | 更新箇所                   |  |
|-----|------------|-----|------------------------|--|
| 1   | 2023/03/02 | 1.0 | 初版                     |  |
| 2   | 2023/09/04 | 1.1 | よく使う場所が分類されている場合の表示を追加 |  |
| 3   | 2025/02/26 | 1.2 | 認証方法の簡易化に伴う更新          |  |

1

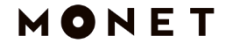

目次

- 0. 事前準備
- 1. 会員登録
- 2. よく使う場所の設定
- 3. 配車予約
- 4. 予約確認
- 5-1. ログイン
- 5-2. ログアウト

### 6. その他

# 0. 事前準備

### 0. 事前準備

## 本マニュアルは、スマートフォン版LINEアプリからの予約手順となります。 利用にあたり、スマートフォンに**LINEアプリを導入しており、**

### LINEが使用できる状態(LINEアカウント作成済)となっている必要があります。

(LINEの導入方法や使い方につきましては、お近くの携帯ショップなどにご相談ください。)

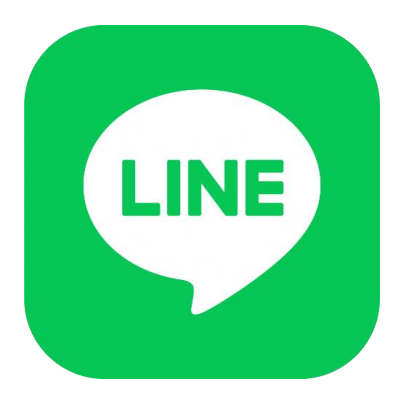

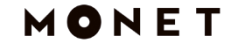

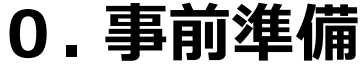

QEE < ♥ 平川市 メインメニュー ごみ 市政州 O 除雪 受信設定

メニューをひらく/とじる・

平川市公式LINEアカウントを LINEで友達登録し、 「のらっさ予約」のアイコンを タップしてください。

※メインメニューが表示されていない場合は、 「メニューをひらく/とじる」をタップしてください。

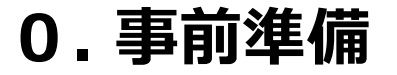

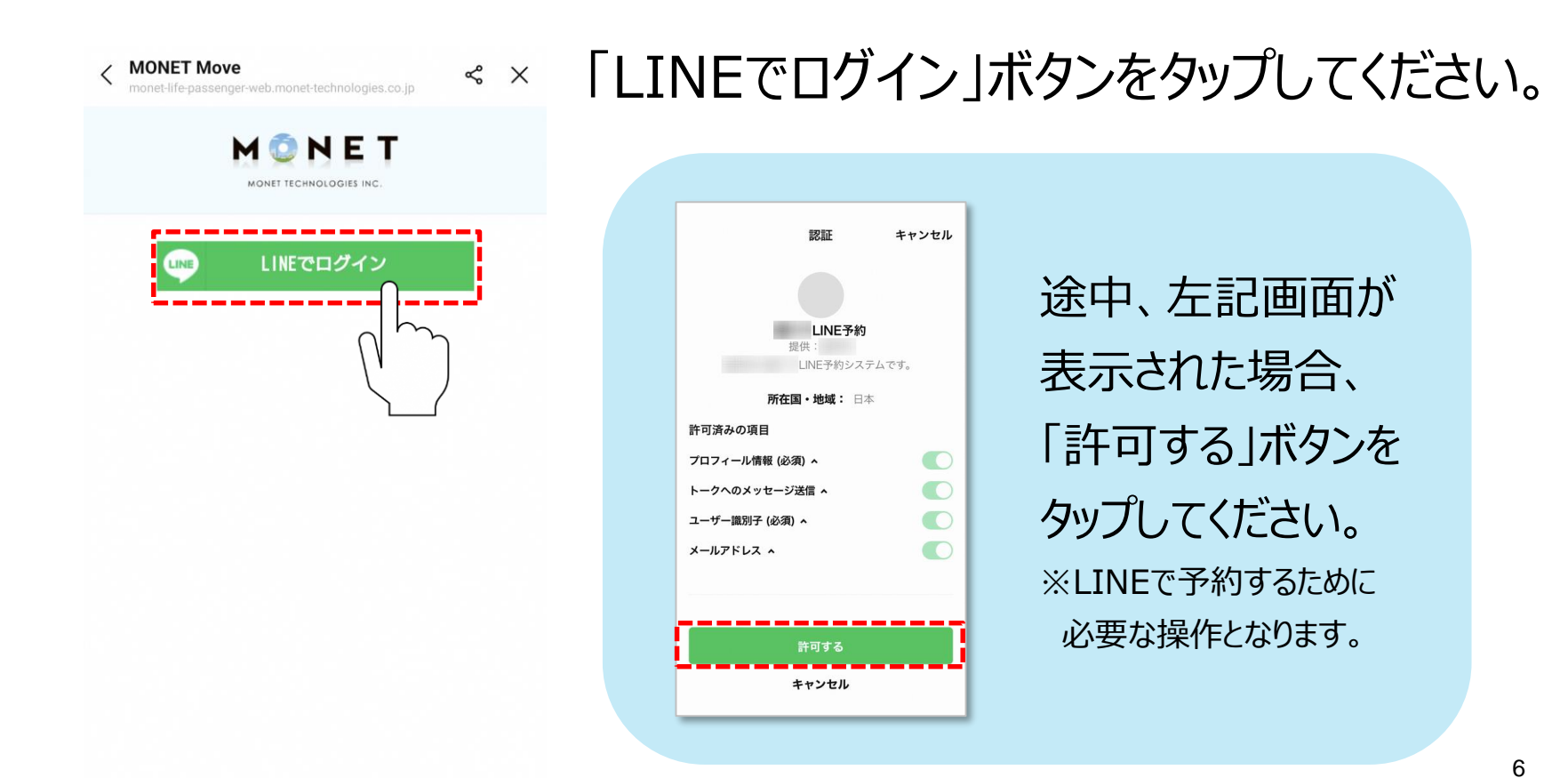

7

### 0. 事前準備

平川市のらっさ

メールアドレス取得の許可

 ・当社は、LINEアカウント連携を利用する際に、ユ ーザーのメールアドレスを取得します。

« X

- 取得したメールアドレスは、アカウント認証に必要な範囲でのみ利用します。
- メールアドレスを本条に定める目的以外で利用する場合は、その都度、利用目的を明示します。
- ・提供されたメールアドレスはプライバシーポリシ ーに従って適切に取り扱います。

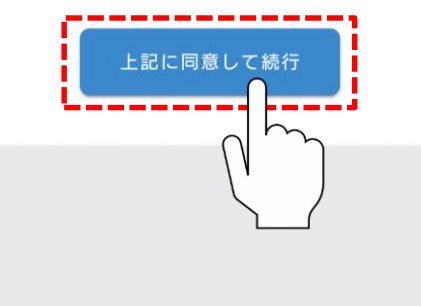

### 「上記に同意して続行」ボタンを

タップしてください。

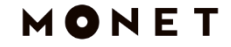

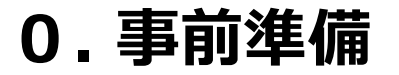

サービスのご利用にはログインが必要です。

≪ ×

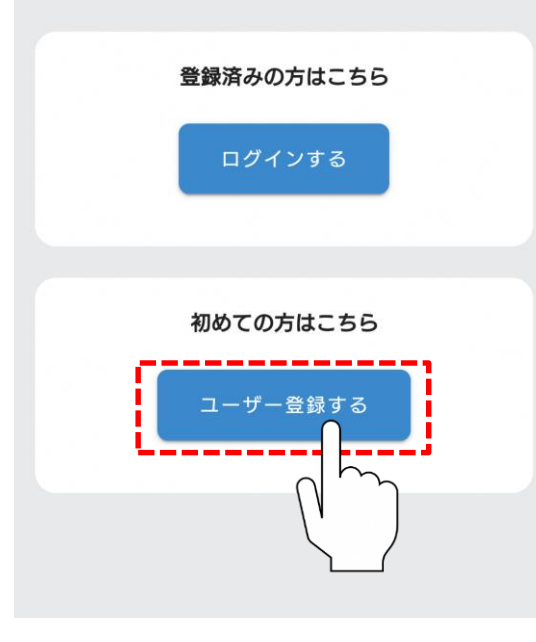

# 「ユーザー登録する」ボタンをタップし、

会員登録へお進みください。

※通常、「ログインする」ボタンは使用しません。 (こちらは、2025年2月26日以前からお使いの方で、 新たにLINEでログインする際にタップするボタンとなります。)

# 1. 会員登録

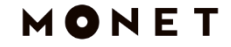

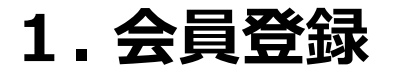

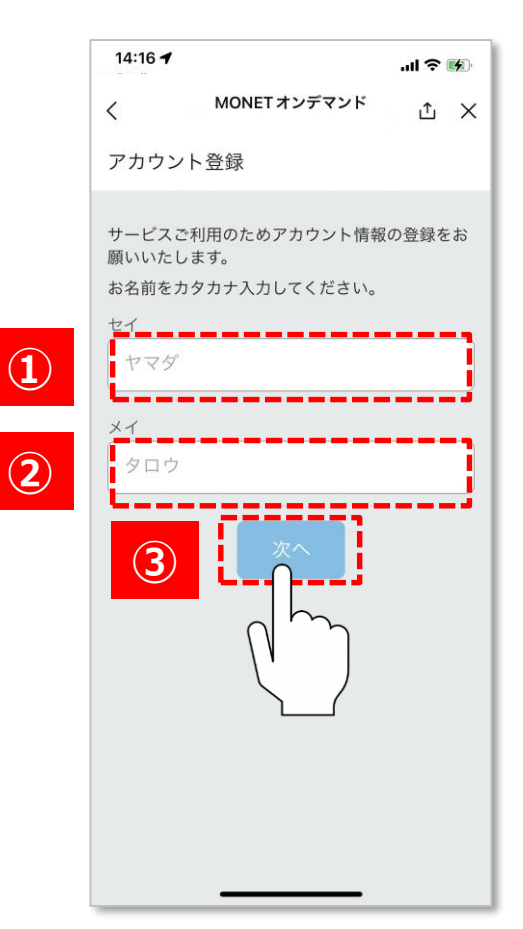

# ご自身の**お名前をカタカナで入力**し 「次へ」をタップしてください。

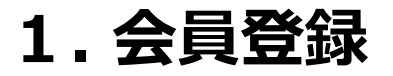

|   | 14:16 🕫 🔐                                            |
|---|------------------------------------------------------|
|   | く <sup>MONETオンデマンド</sup> 立 ×                         |
|   | ← 戻る アカウント登録                                         |
|   | 電話番号を入力してください。<br>(数字のみ)                             |
| 1 | 電話番号                                                 |
|   | 緊急時の連絡に利用する場合がございますので、外出時<br>も連絡が取れる携帯電話番号の入力を推奨します。 |
|   | 2                                                    |
|   |                                                      |
|   |                                                      |

## ご自身の**電話番号を数字のみで入力**し 「次へ」をタップしてください。 ※緊急時の連絡に利用する場合があるため、 携帯電話番号の入力をお願いします。

Copyright © MONET Technologies Inc. All Rights Reserved.

11

### 1. 会員登録

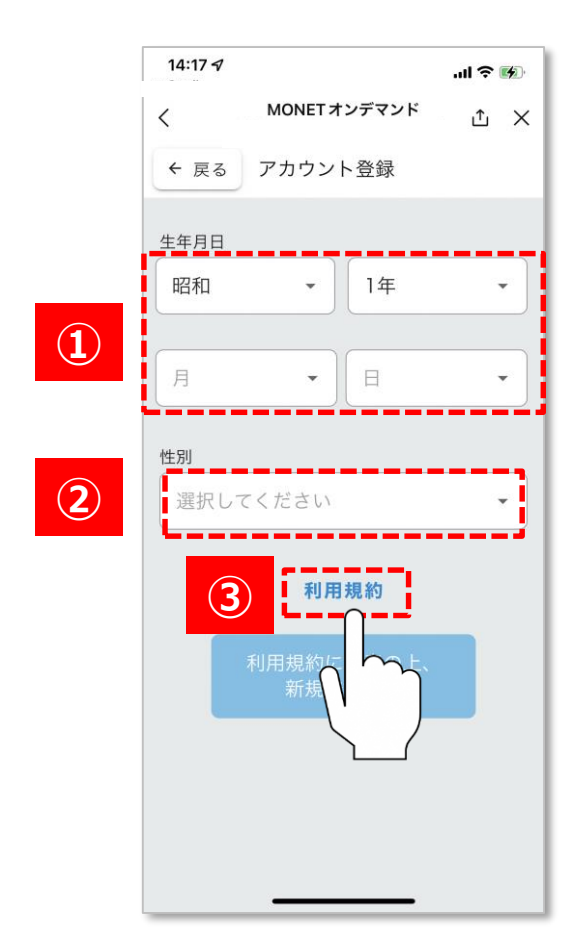

## 生年月日、性別を選択し、 「利用規約」 をタップしてください。

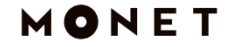

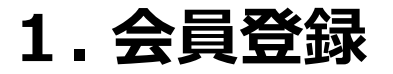

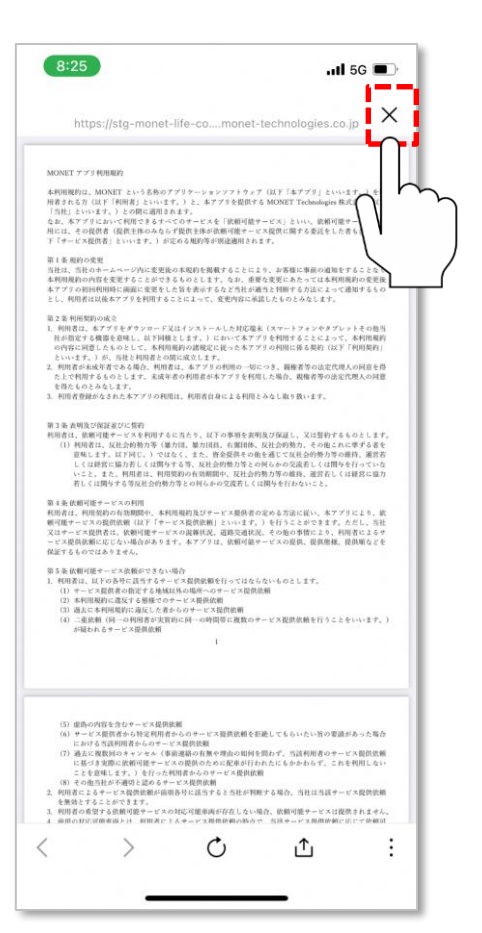

## 利用規約を確認し、同意される場合は 上部の閉じるボタンをタップしてください。 ※閉じるボタンは機種により異なる場合がございます。 ※利用規約はピンチアウト操作により拡大が可能です。

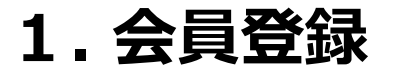

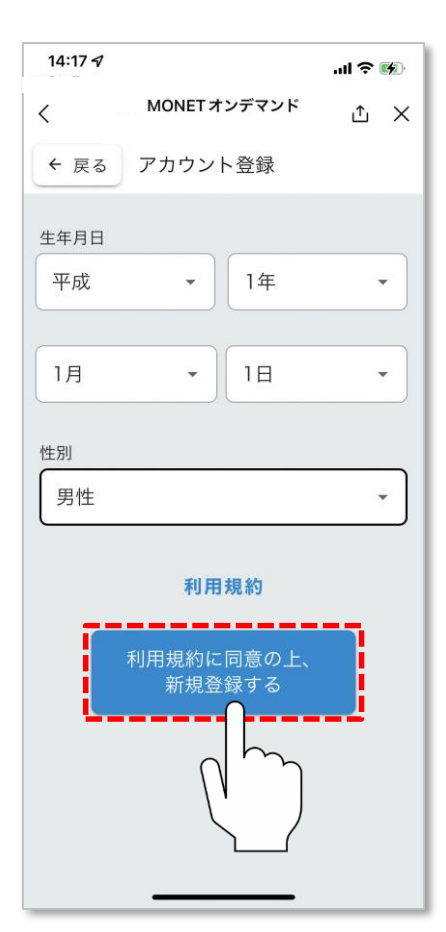

## 利用規約を確認し、同意される場合は 「利用規約に同意の上、新規登録する」 をタップしてください。

### Δ ×

1. 会員登録

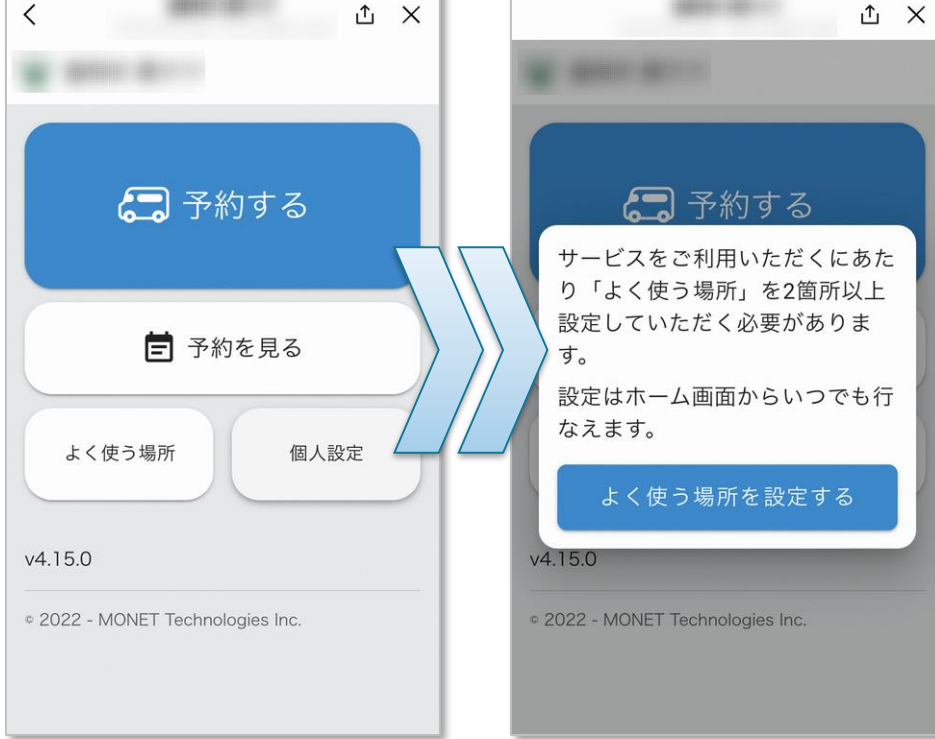

# 左記画面になりましたら、 会員登録作業は完了です。 次のステップにお進みください。

# 2. よく使う場所の設定

### 2.よく使う場所の設定

| <br>く MONETオンデマンド ×<br>② MONETオンデマンド<br>こ 予約する                                     |
|------------------------------------------------------------------------------------|
| <ul><li>MONETオンデマンド</li><li>ご 予約する</li></ul>                                       |
| (二) 予約する                                                                           |
|                                                                                    |
| サービスをご利用いただくにあた<br>り「よく使う場所」を2箇所以上設<br>定していただく必要があります。<br>設定はホーム画面からいつでも行<br>なえます。 |
| よく使う場所を設定する<br>・ 2022 - MONET Techning                                             |

### 「よく使う場所を設定する」を

タップしてください。

### 2.よく使う場所の設定

平川市 のらっさ « X ← ホームへ よく使う場所 よく使う場所として乗降ポイントを2箇所以上を設定 してください。 最大20箇所まで設定可能です。 公共施設·駅 閉じる 10 平賀屋内温水プール 選択 11 ひらかわドリームアリーナ 選択 12 おのえスポーツセンター前 選択 13 尾上体育館 選択 14 平賀農村環境改善センター 選択 15 食ラボひらかわ 選択 16\_ひらかわ市民の森 選択 1 平賀駅前

設定完了

ご自身の利用したい乗降場所の 「選択」を2箇所以上タップしてください。 ※タップすると青色のチェック印に変わります。 ※20箇所まで登録可能です。 ※乗降場所が不明な場合は自治体から 配布されているマップをご確認ください。

### 2.よく使う場所の設定(分類されている場合)

< < × ← ホームへ よく使う場所 よく使う場所として乗降ポイントを2箇所以上を設定 してください。 最大20箇所まで設定可能です。 公共施設・駅 開く 医療機関 郵便局·金融機関 商業施設 開く 温泉 開く 金田小学区 開く 猿賀小学区 開く 柏木小学区 開く 大坊小学区 開く 設定完了

平川市 のらっさ

乗降ポイントが地区名や目的地別に 分類されている場合、左記表示となります。 「開く」をタップ後、よく使う場所を 選択をしてください。

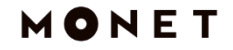

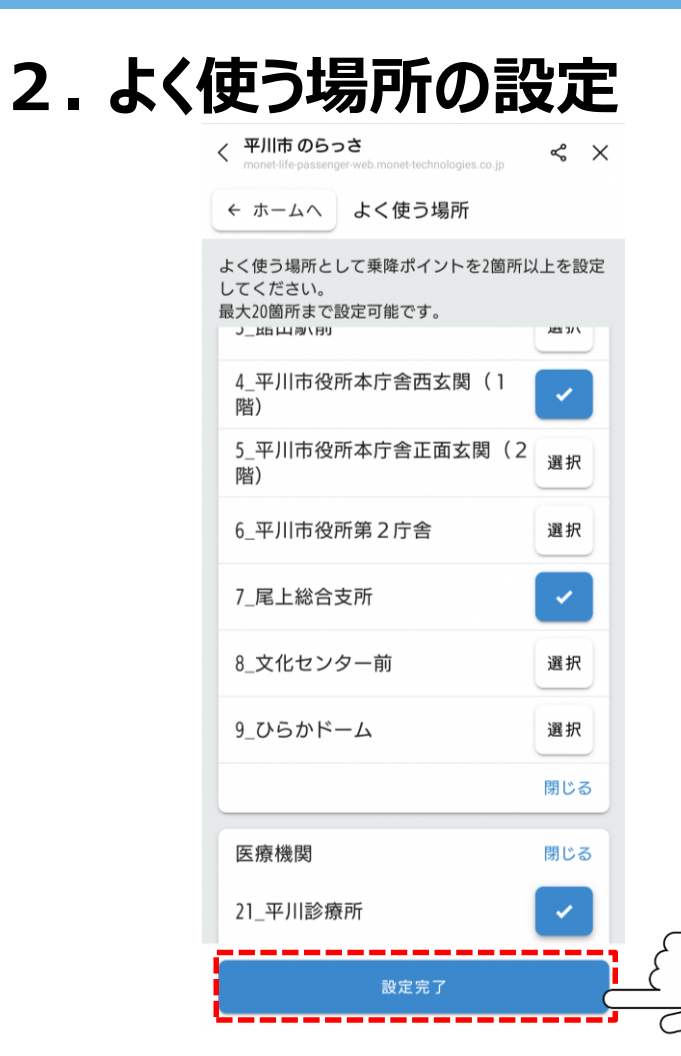

## ご自身の利用したい乗降場所の 選択が完了しましたら、 「設定完了」をタップしてください。

Copyright © MONET Technologies Inc. All Rights Reserved.

20

### 2.よく使う場所の設定

| イ 平川市のらっさ<br>et-life-passenger-web.monet-technologies.co.jp | Å        | × |
|-------------------------------------------------------------|----------|---|
| ← ホームへ よく使う場所                                               |          |   |
| よく使う場所として乗降ポイントを2箇所以<br>してください。                             | 人上を討     | 定 |
| 最大20箇所まで設定可能です。<br>3_EEロ <sup>肉、円り</sup>                    | 205 7/1  | Л |
| 4_平川市役所本庁舎西玄関(1<br>階)                                       | ~        |   |
| 5_平川市役所本庁舎正面玄関(2<br>階)                                      | 選択       |   |
| 6_平川市役所第2庁舍                                                 | 選択       |   |
| よく使う場所を設定しました                                               |          |   |
| 閉                                                           | じる<br>() |   |
| 9_ひらかドーム                                                    |          | ) |
| 医療機関                                                        | 閉じる      | 5 |
| 21_平川診療所                                                    | ~        |   |
| 設定完了                                                        |          |   |

### 設定が完了しました。

### 「閉じる」をタップしてください。

### 2.よく使う場所の設定

平川市 のらっさ

≪ ×

#### 🚔 平川市 のらっさ

| <b>:</b> | 予約す  | 5    |
|----------|------|------|
| Ē        | 予約を見 | 3    |
| よく使う場所   |      | 個人設定 |
| 15.0     |      |      |

左記画面になりましたら、 よく使う場所の設定は完了です。 次のステップにお進みください。 ※よく使う場所を変更したい場合は 「よく使う場所」をタップしてください。

# 3. 配車予約

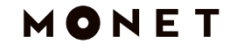

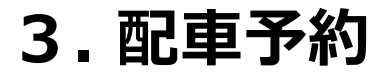

平川市 のらっさ

≪ ×

#### 🍰 平川市 のらっさ

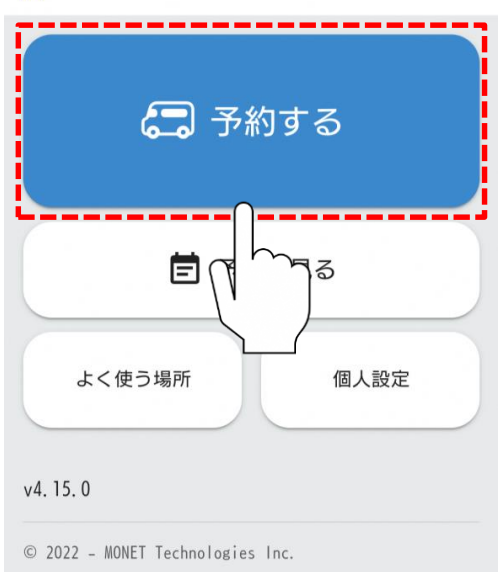

### 「予約する」をタップしてください。

### 3. 配車予約

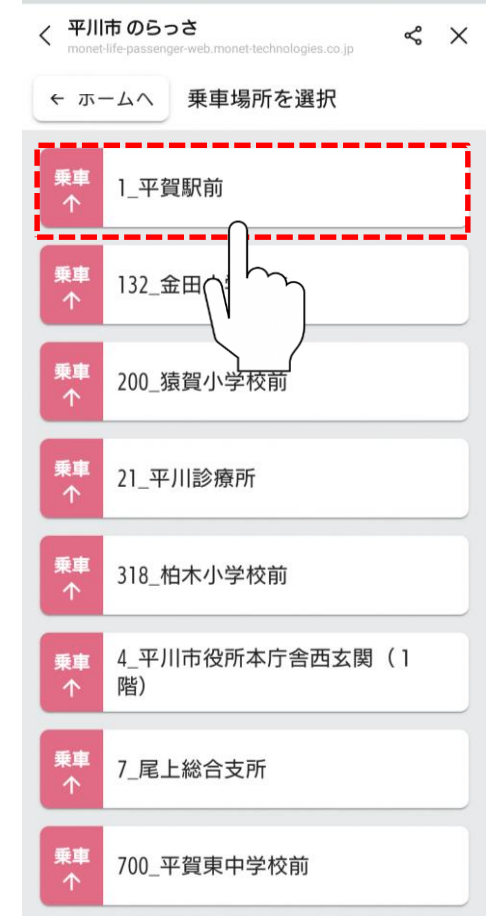

# ご希望の乗車場所をタップしてください。

※乗降場所リストにはよく使う場所として設定した

場所のみが表示されます。

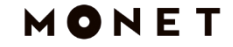

### 3. 配車予約

#### 平川市 のらっさ < < × ザ川市 のらうさ monet-life-passenger-web.monet-technologies.co.jp 降車場所を選択 ← 戻る 1\_平賀駅前 降車 132 金田小学校前 降車 200 猿賀小学校前 降車 21 平川診療所 降車 318\_柏木小学校前 J 4 平川市役所本庁舎西玄関(1 隆車 階) J. 降車 7\_尾上総合支所 隆車 700 平賀東中学校前

## ご希望の降車場所をタップしてください。 ※乗降場所リストにはよく使う場所として設定した 場所のみが表示されます。

Copyright © MONET Technologies Inc. All Rights Reserved.

26

3. 配車予約

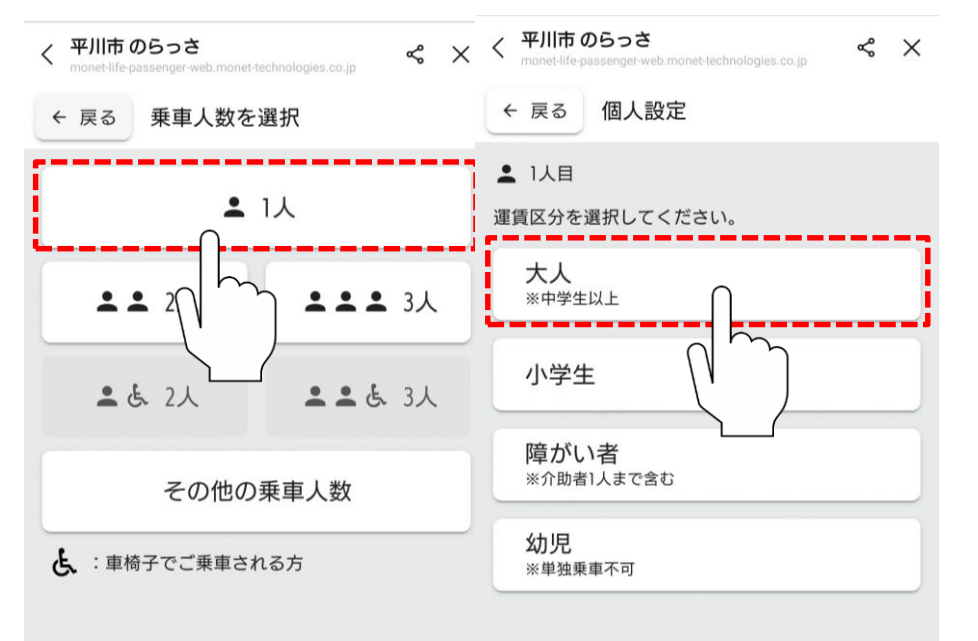

## ご希望の乗車人数・運賃区分 をタップしてください。 ※4人以上でのご予約は「その他の乗車人数」を タップしてください。

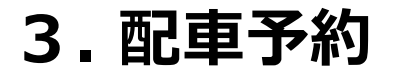

### 平川市 のらっさ ≪ × 〒川市 のらうさ nonet-life-passenger-web.monet-technologies.co.ip 日付を選択 ← 戻る 2月28日(金) 3月1日(土) 3月2日(日) 3月3日(月) 3月 3月5日(水) 3月6日(木) < 前週 翌週 >

## ご希望の乗車日をタップしてください。 ※運行日かつ予約可能な日数のみ選択可能です。 ※1週間先まで予約可能です。

28

3. 配車予約

〈 平川市のらっさ monet-life passenger-web.monet-technologies.co.jp ペ × ← 戻る 時刻を選択

#### 3月3日(月)

≗1人

| ✓ 出発時刻 到着時刻 |     |     |     |     |
|-------------|-----|-----|-----|-----|
| 08時         | 00分 | 15分 | 30分 | 45分 |
| 09時         | 00分 | 15分 | 30分 | 45分 |
| 10時         | 00分 | ηm  | 30分 | 45分 |
| 11時         | 00分 | 15分 | 30分 | 45分 |
| 12時         | 00分 | 15分 | 30分 | 45分 |

### ご希望の乗車時間をタップしてください。

※運行時間のみ選択が可能です。

※到着時刻指定の検索は「到着時刻」を

タップしてください。

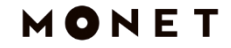

### 3. 配車予約

平川市 のらっさ ≪ X 乗車する便を選択 ← 戻る 1 平賀駅前 0 700 平賀東中学校前 3月3日(月) •1人 2件の候補が見つかりました。 ご希望の便を選択く ださい。

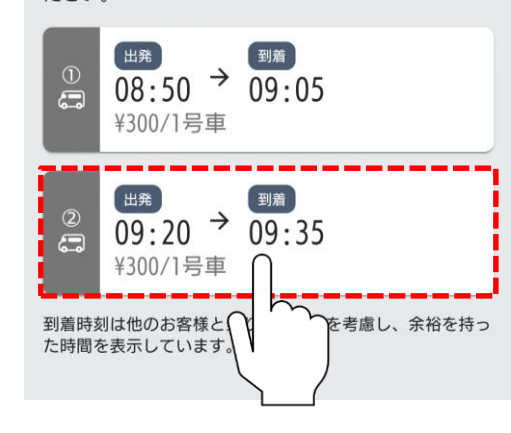

### ご希望の便をタップしてください。

※複数の候補が出た場合は最もご希望に近い時間を ご選択ください。

### 3. 配車予約 ~乗車可能な車両が無かった場合~

| く 平川市 (<br>monet-life-p | <b>りらっさ</b><br>assenger-web.monet-technologies.co.jp | \$   | × |
|-------------------------|------------------------------------------------------|------|---|
| ← 戻る                    | 乗車する便を選択                                             |      |   |
| ♀ 1_平賀<br>♀ 700_平       | 了駅前<br>空賀東中学校前                                       |      |   |
| 3月3日(月<br>▲1人           | )                                                    |      |   |
| 候補が見つ                   | かりませんでした。                                            |      |   |
| <                       | 10時0分出発希望で再検索                                        |      |   |
| 条件を変更<br>めてご確認          | 11時0分出発希望で再検索 ><br>する、またに<br>お願いい                    | נרז: | 汝 |

ときには車両の空きがなく、

候補が出ない場合もありますが、

前後に時間をずらし、再検索することが 簡単にできます。

3. 配車予約

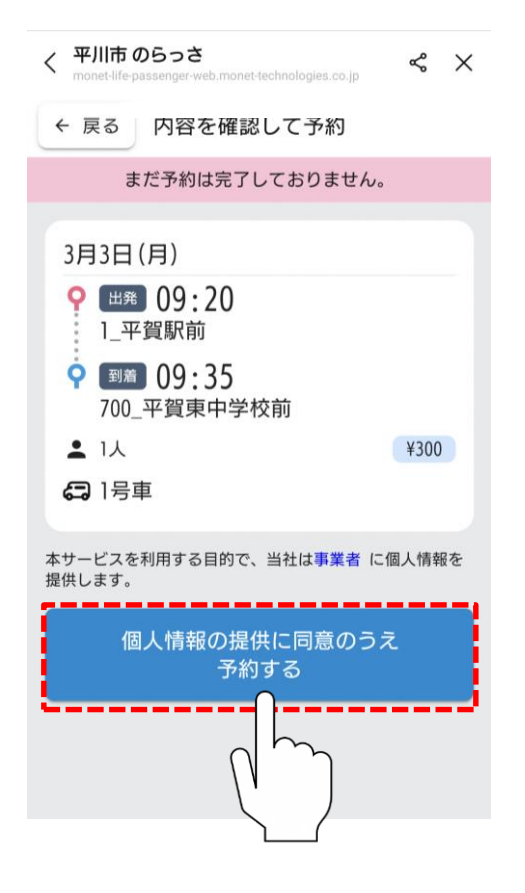

# 予約内容を確認し、相違なければ 「個人情報の提供に同意のうえ、 予約する」をタップしてください。 ※予約内容や予約者情報が自治体、

運行事業者に対して提供されます。

詳細は利用規約をご確認ください。

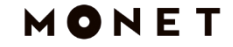

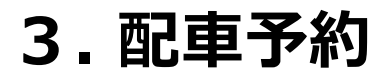

平川市のらっさ monet-life-passenger-web.monet-technologies.co.jp ≪ × 平川市 のらっさ ✓ 予約が取れました 3月3日(月) 出発 09:20 1 平賀駅前 9 到着 09:35 700 平賀東中学校前 • 1人 ¥300 (二) 1号車 帰りの便を予約する ホーム画面に戻る © 2022 - MONET Technol

## 配車予約が完了しました。 「ホーム画面に戻る」をタップしてください。

※帰りの便を予約したい場合は

「帰りの便を予約する」をタップしてください。

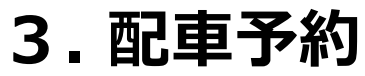

平川市 のらっさ

≪ ×

#### 🍰 平川市 のらっさ

| 🚍 予約                                  | する   |
|---------------------------------------|------|
| <b>营</b> 予約7                          | を見る  |
| よく使う場所                                | 個人設定 |
| 4.15.0<br>2022 - MONET Technologies D | nc.  |

# 左記画面になりましたら、 配車予約は完了です。 次のステップにお進みください。

# 4. 予約確認

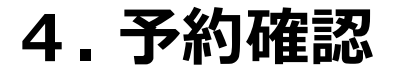

平川市 のらっさ

≪ ×

#### 🍰 平川市 のらっさ

| 🔚 予約する      |
|-------------|
| 戸 予約を見る     |
| よく使う場所 個人設定 |
| v4. 15. 0   |

### 「予約を見る」をタップしてください。

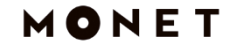

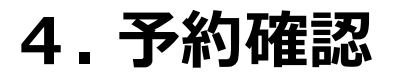

平川市 のらっさ ≪ × monet-life-passenger-web.monet-technologies.co.jp 予約リスト ← ホームへ ✓ 乗車予定 乗車履歴 3月3日(月) 09:20 1\_平賀駅前 09:35 700\_平賀東中学校前

## 詳細を確認したい予約を タップしてください。 ※乗車済みの予約を確認したい場合は 「乗車履歴」をタップしてください。

4. 予約確認

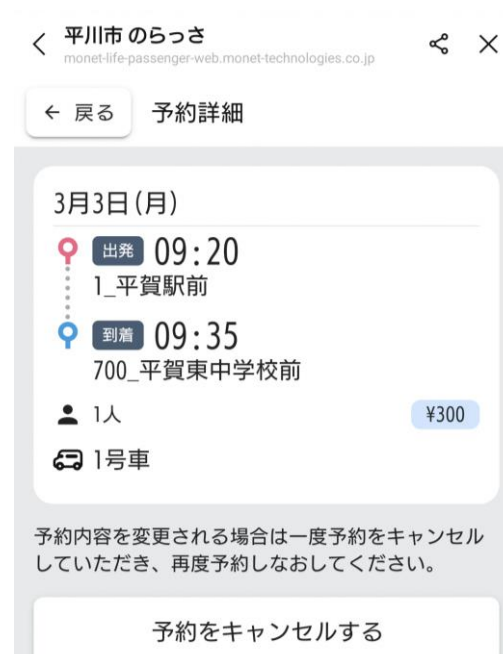

予約の詳細が確認可能です。
※予約キャンセルをしたい場合は
「予約をキャンセルする」をタップしてください。
※予約内容を変更したい場合は
予約キャンセルのうえ、再予約をしてください。

# 5-1. ログイン/ログアウト

### 5-1.ログイン

| LINEでログイン |
|-----------|
|           |

## 「LINEでログインする」を

タップしてください。

### 5-1.ログイン

平川市のらっさ

≪ ×

#### 🏯 平川市 のらっさ

| <b>二</b> 予約                 | する   |
|-----------------------------|------|
| 🖻 予約                        | を見る  |
| よく使う場所                      | 個人設定 |
| v4. 15. 0                   |      |
| © 2022 - MONET Technologies | Inc. |

### 左記画面になりましたら、

### ログインは完了です。

41

# 5-2. ログアウト

平川市 のらっさ ≪ X 平川市 のらっさ こ 予約する 🖻 予約を見る よく使う場所 個人設定 v4.15.0 © 2022 - MONET Technologies Inc.

### 「個人設定」をタップしてください。

| 14:25 🗸                        | ul 🗢 🕅      |
|--------------------------------|-------------|
| < MONET 7                      | ンデマンド .↑ X  |
| ← ホームへ 個人言                     | 殳定          |
| ▲ ユーザーID<br>メールアドレス            |             |
| <sup>セイ メイ</sup><br>モネ デモアカウント | · ·         |
| 電話番号                           | 変更する        |
| <sup>生年月日</sup><br>昭和64年1月1日   | 変更する        |
| <sup>性別</sup><br>男性            | 変更する        |
| メール通知                          | ON 💽        |
| 利用規約                           | >           |
|                                | サービスを退会する > |

### 「**ログアウト」**をタップしてください。

| 14:25 🗸                   |              | .ul 🗢 🔀 |
|---------------------------|--------------|---------|
| <                         | MONET オンデマンド | ·*· ×   |
| ← ホーム・                    | ~ 個人設定       |         |
| ▲ <u>ユーザ</u><br>メール       | ーID<br>アドレス  | ログアウト   |
| <sup>セイ メイ</sup><br>モネ デモ | アカウント        | 変更する    |
| 電話番号<br>ログア               | クトしますか?      | 変更する    |
|                           | キャンセルロ       | グアウト    |
| <sup>性別</sup><br>男性       | ſ            |         |
| メール通知                     | 知            |         |
| 利用規約                      |              | >       |
|                           | サービス         | を退会する ゝ |
|                           |              |         |

## 「**ログアウト」**をタップしてください。

| -                       | Û | × |
|-------------------------|---|---|
| MONET TECHNOLOGIES INC. |   |   |
| LINEでログイン               |   |   |
|                         |   |   |
|                         |   |   |
|                         |   |   |
|                         |   |   |
|                         |   |   |

### 左記画面になりましたら、

### ログアウトは完了です。

46

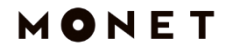

# 6. その他

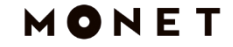

### 6. LINEへ戻る

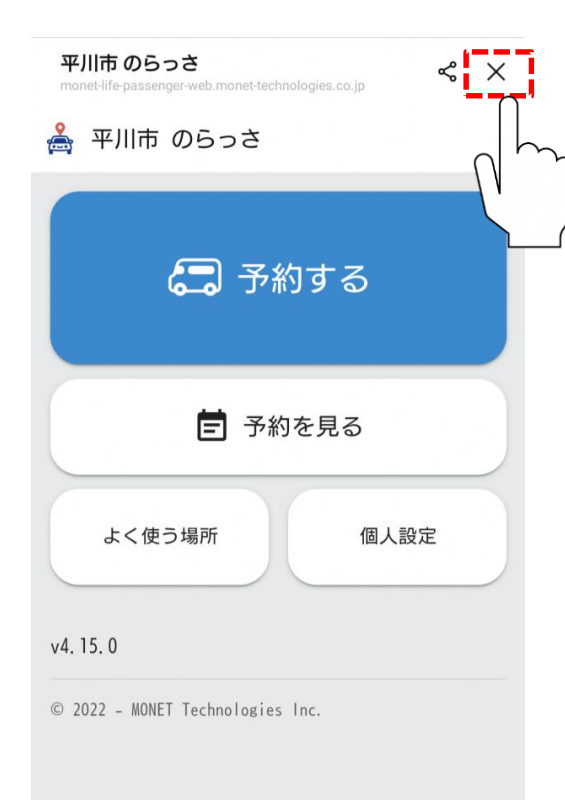

## 予約が完了し、LINEに戻りたい場合は 画面右上の「×」ボタンをタップしてください。

6. 予約完了通知

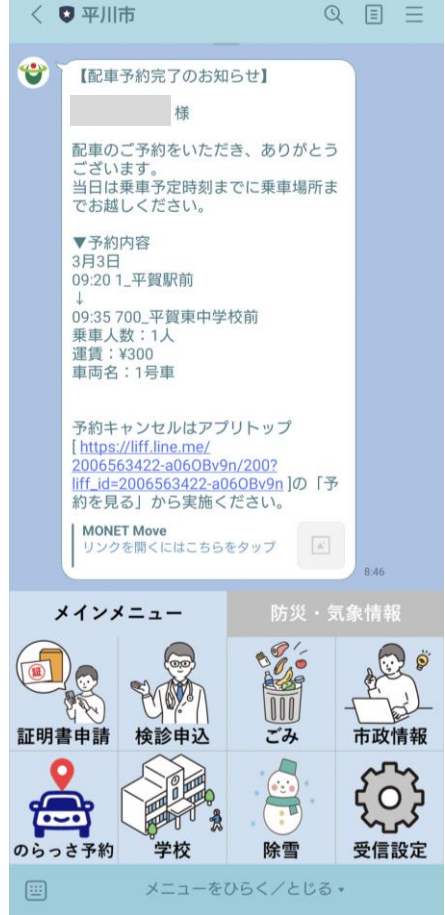

# 予約が完了するとLINEトークルームに 予約内容が通知されるため、 かんたんに予約内容が確認可能です。

### 6. 予約キャンセル通知

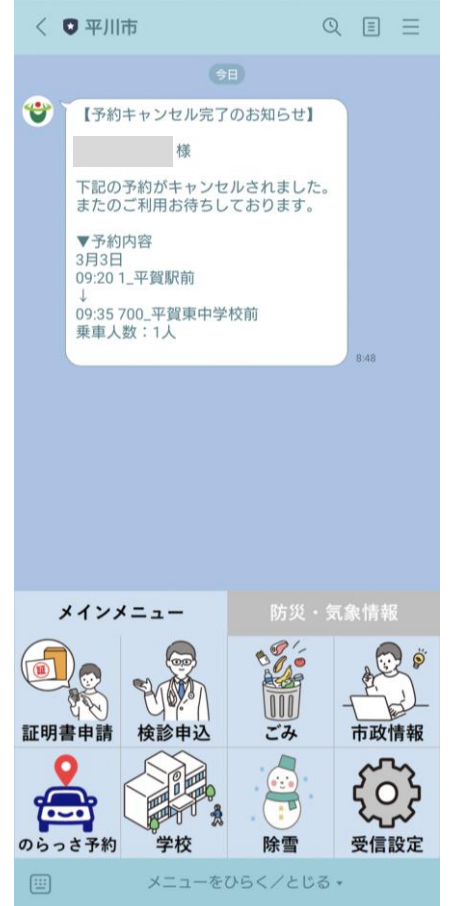

## 予約キャンセルも同様に LINEトークルームに通知されます。

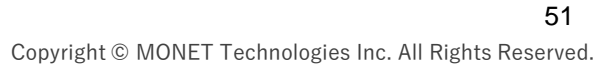

## 6.利用上のお願い

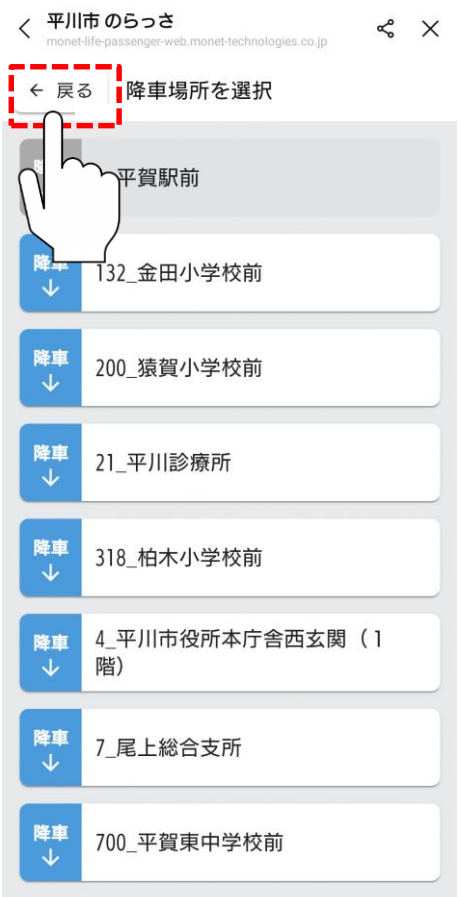

## 誤った操作をしてしまい前の画面に 戻りたい場合は「戻る」をタップしてください。 ※画面左上の「<」は利用しないでください。

# EOF